### USER MANUAL FOR THE **EKESCO** APPLICATION

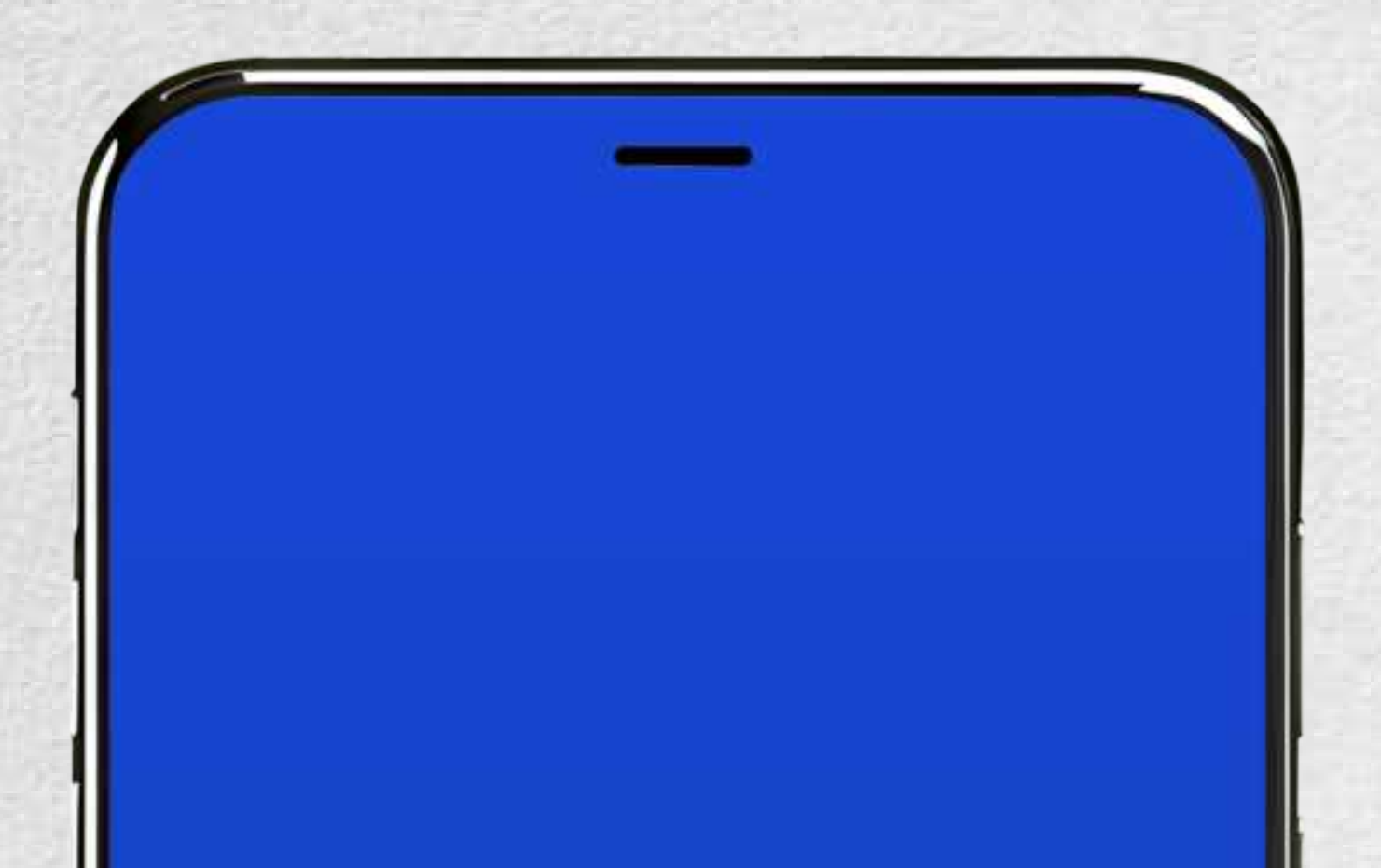

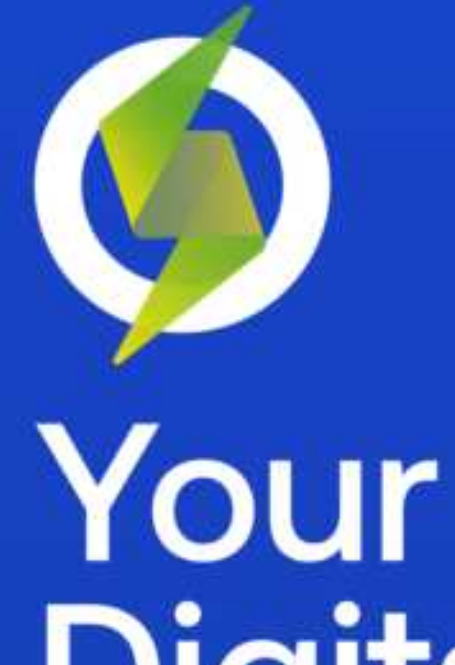

# Your Digital Electricity

SKIP >

### APPLICATION DOWNLOAD

| 16:12         |                          | -          | ? 000         |
|---------------|--------------------------|------------|---------------|
| Search        |                          |            |               |
| 6             | <b>eKesco</b><br>Finance | - Fatura ( | Online        |
|               | Open                     |            | Ċ             |
| 37 RATINGS    | AGE                      | CHART      | DEVELOPE      |
| 2.8           | 4+                       | No.1       |               |
| ****          | Years Old                | Finance    | Calik Holding |
| What's Ne     | w                        | .'er       | sion History  |
| Version 4.3.2 |                          |            | 5mo ago       |
| D             | erformance imr           | vovements  |               |

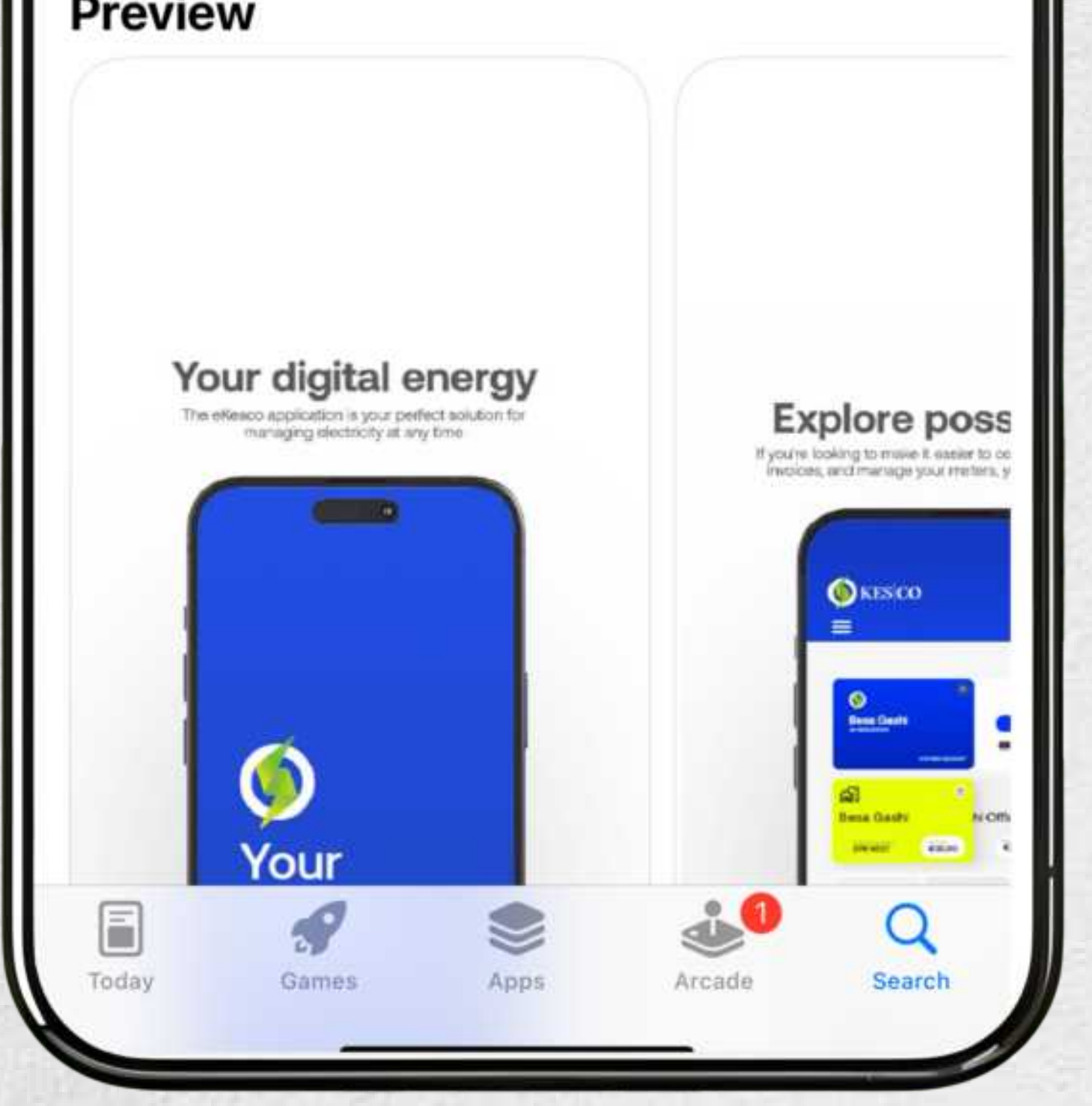

#### You can download **eKesco** application in **Playstore** for **Android**, for **IOS** in **AppStore**

### APPLICATION REGISTRATION

|        | -                  |                            |  |
|--------|--------------------|----------------------------|--|
|        | <b>V</b> K         | ES CO                      |  |
|        | LOGIN              | REGISTER                   |  |
| Create | a new account with | your personal informations |  |
| S Fir  | st Name            |                            |  |
| A Las  | st Name            |                            |  |

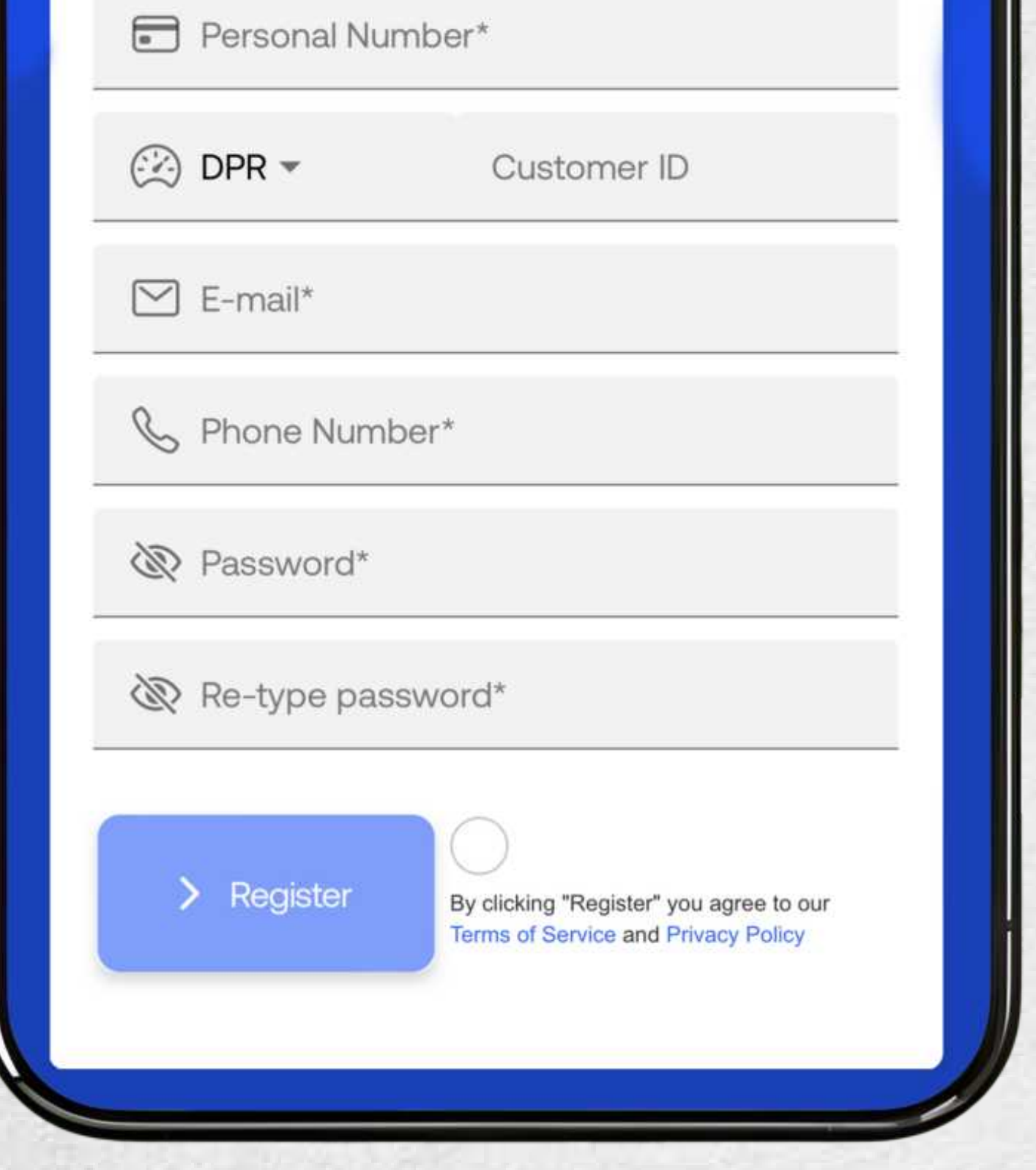

If you have already created an account through **KESCO's** website, you can use the same credentials to log in to eKesco's app

# In order to get registered, you should fill out the form with your details.

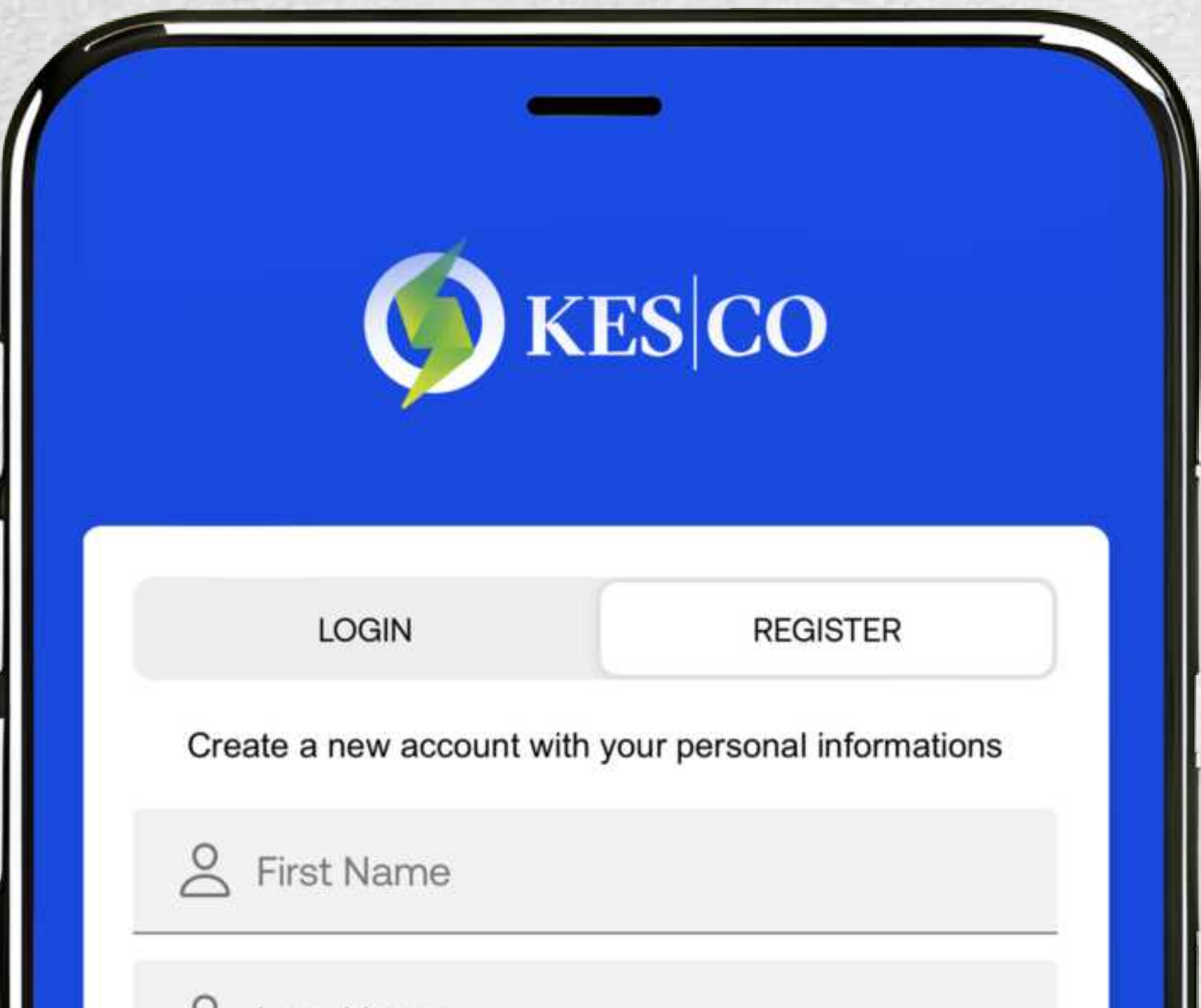

| a Last Name      |  |
|------------------|--|
| Personal Number* |  |
| ~                |  |

Your registration will be valid only when you fill out the required data such as:

You can create only one account with your personal number. Name and Surname should match the personal number

You can use only one e-mail for an account. You can use only one mobile number for an account.

Password should be at least with 8 characters (following with a capital letter and a number).

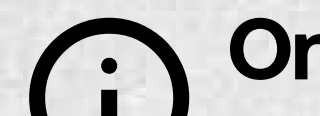

Once your account is validated, you will receive a

#### I message on your mobile phone immediately after registration.

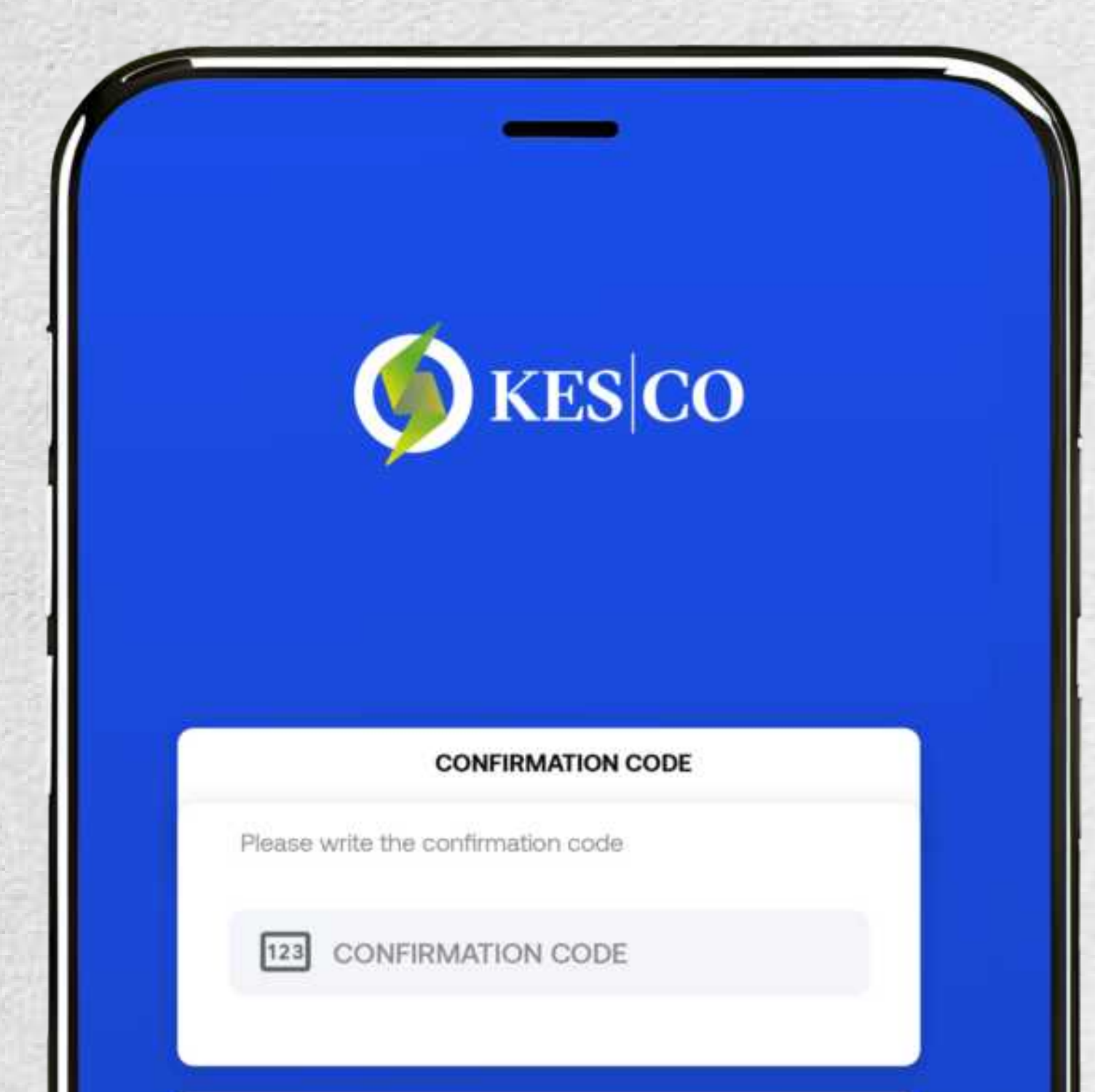

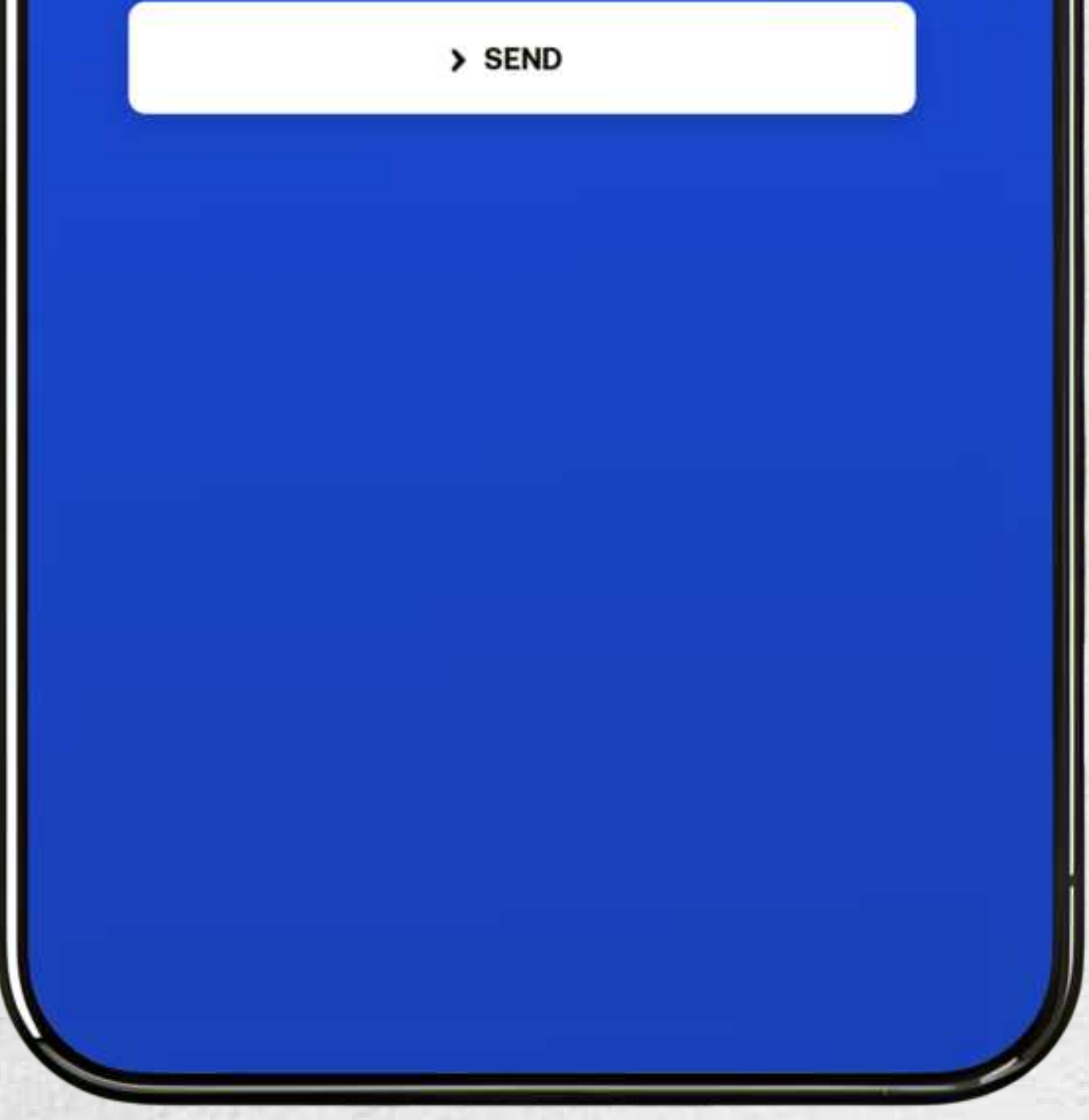

# After **SMS** verification, you will be automatically redirected to the application

In order to add a meter, you must enter the customers code in the empty field. If the meter is already registered to another account, the application will immediately notify the account holder.

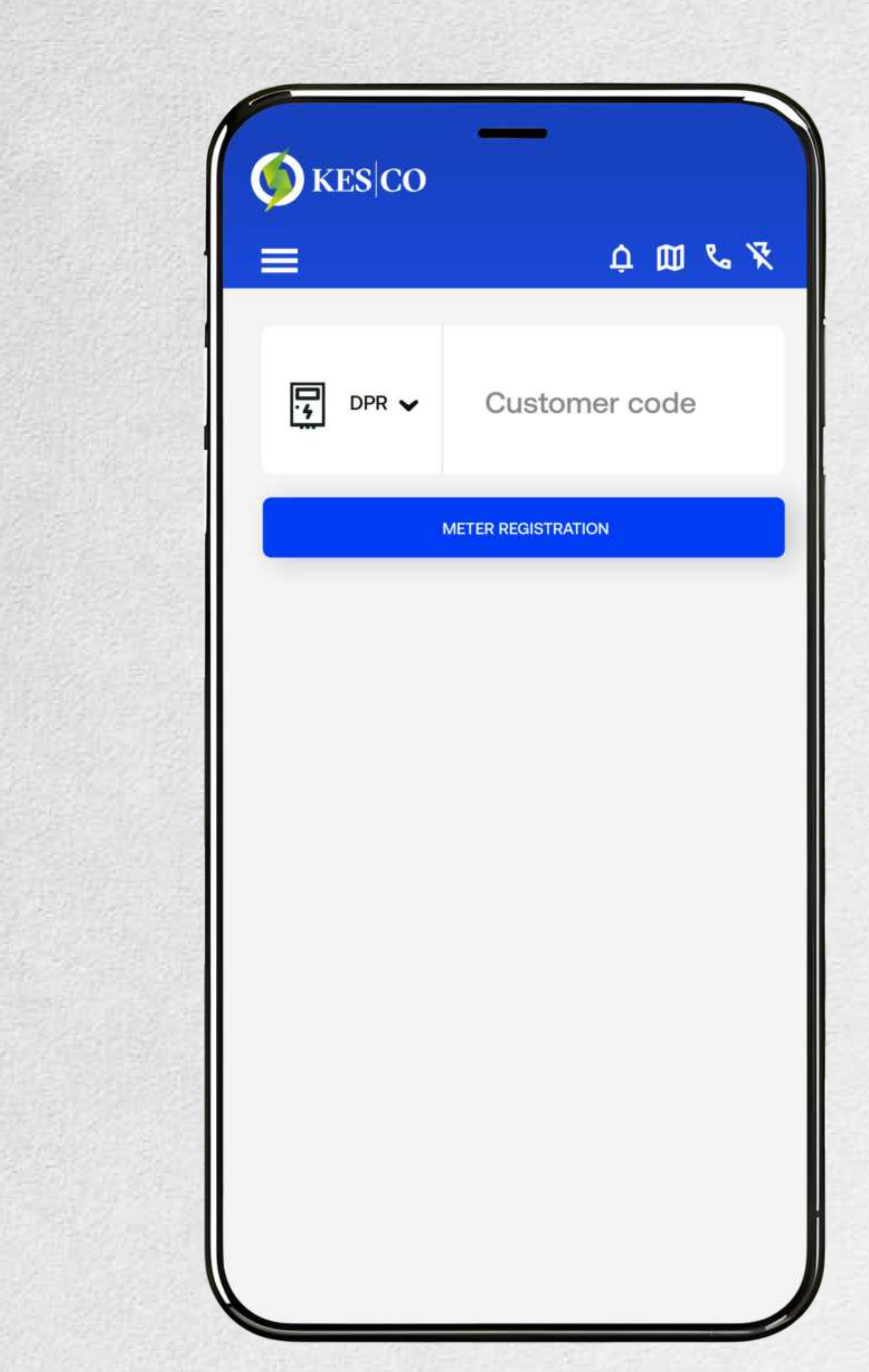

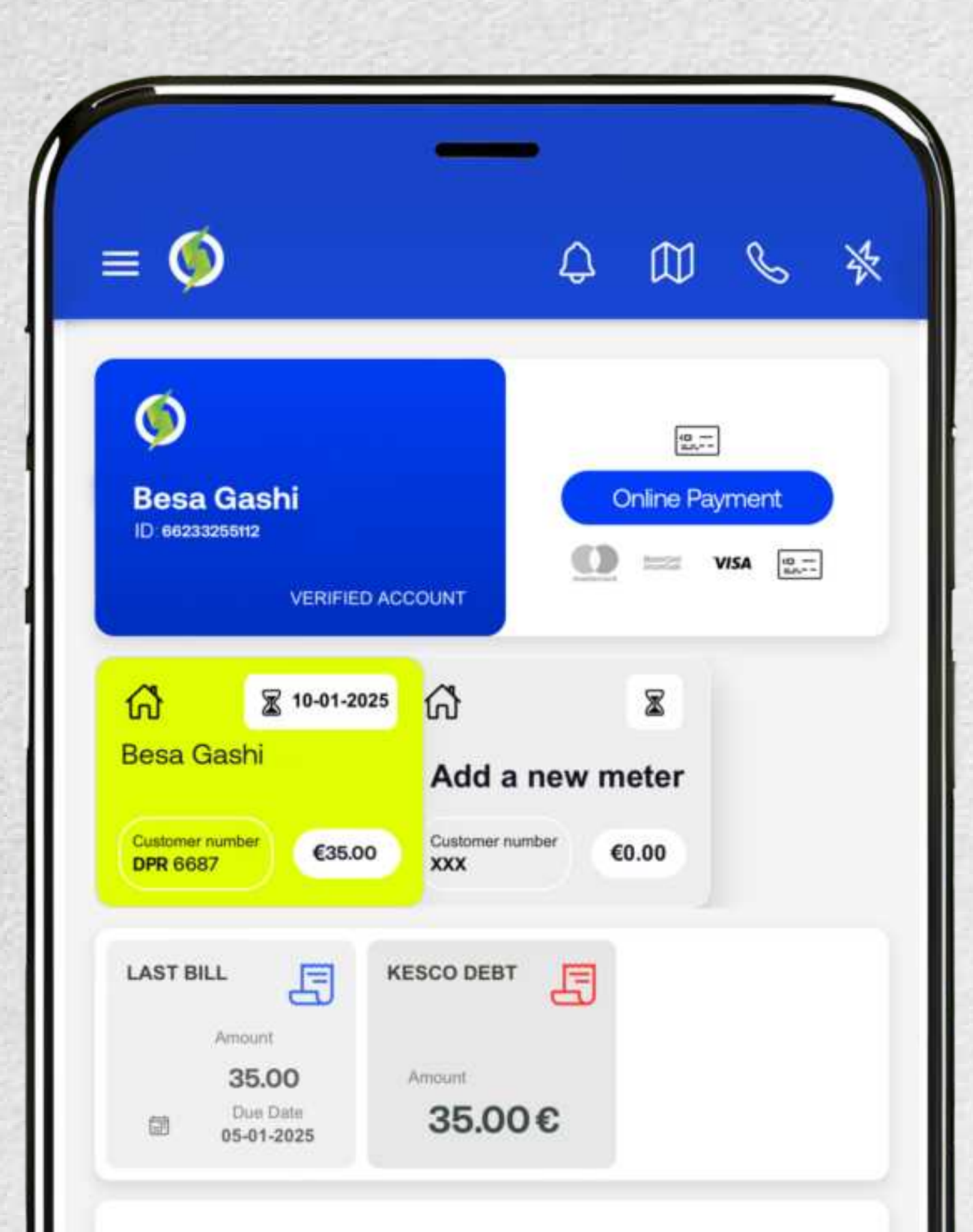

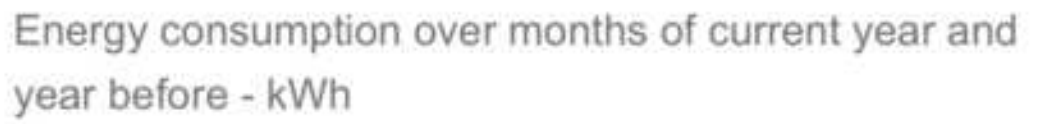

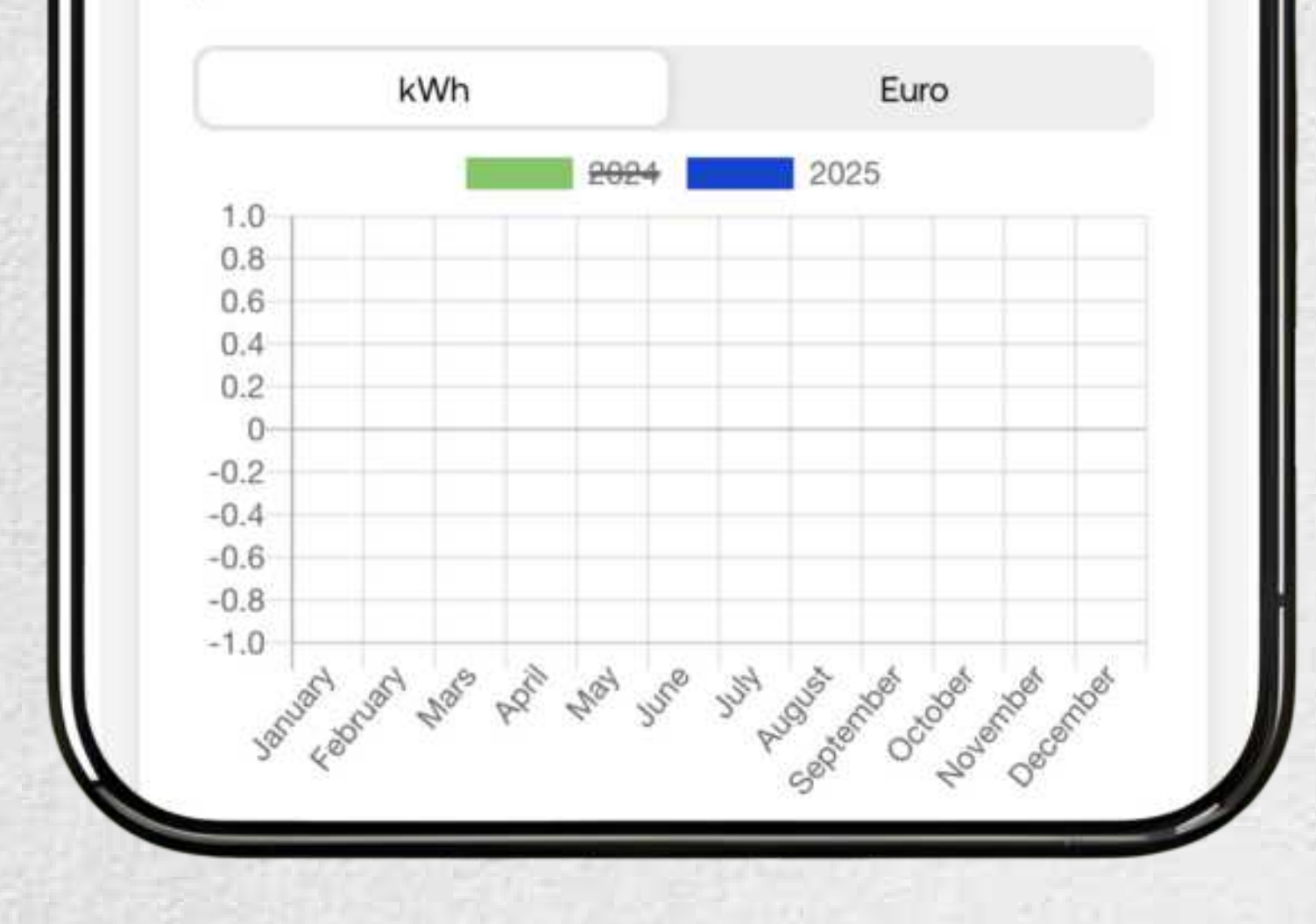

# You can find your latest invoice in the main page of the **application**

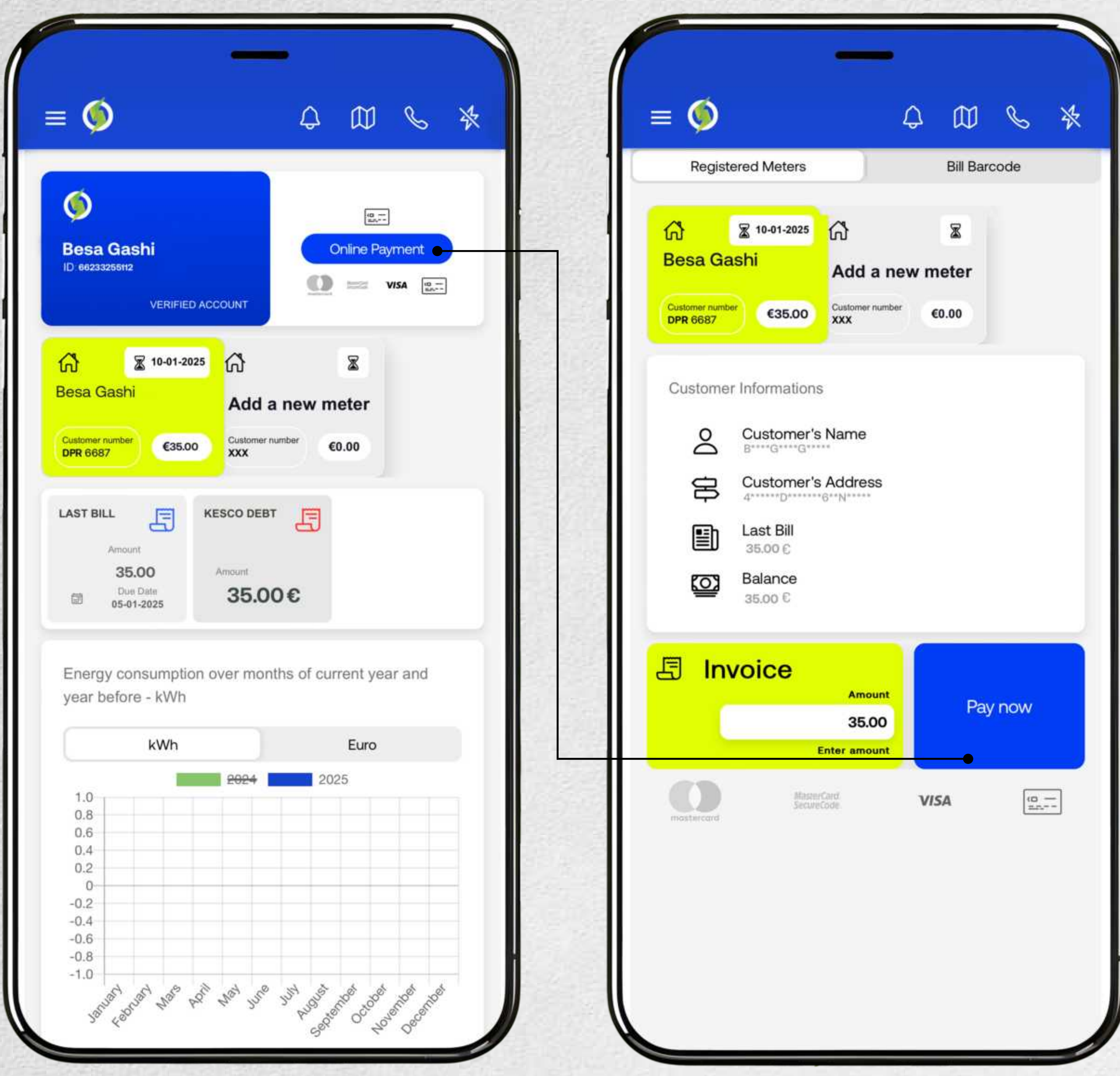

|               |                                                                | _       |       |           |      |   |
|---------------|----------------------------------------------------------------|---------|-------|-----------|------|---|
| ∎ 🍥           |                                                                |         | ۵     | $\square$ | C    | * |
| Regist        | ered Meters                                                    |         |       | Bill Bar  | code |   |
| Customer numb | <ul> <li>2 10-01-2025</li> <li>ashi</li> <li>€35.00</li> </ul> | Add a n | iew n | Teter     |      |   |
| Custome       | r Information:                                                 | s       |       |           |      |   |
| 2             | Customer's                                                     | Name    |       |           |      |   |
| 串             | Customer's                                                     | Address |       |           |      |   |
|               |                                                                |         |       |           |      |   |

## Once you click "Online Payment" then the application will automatically take you to the invoice details

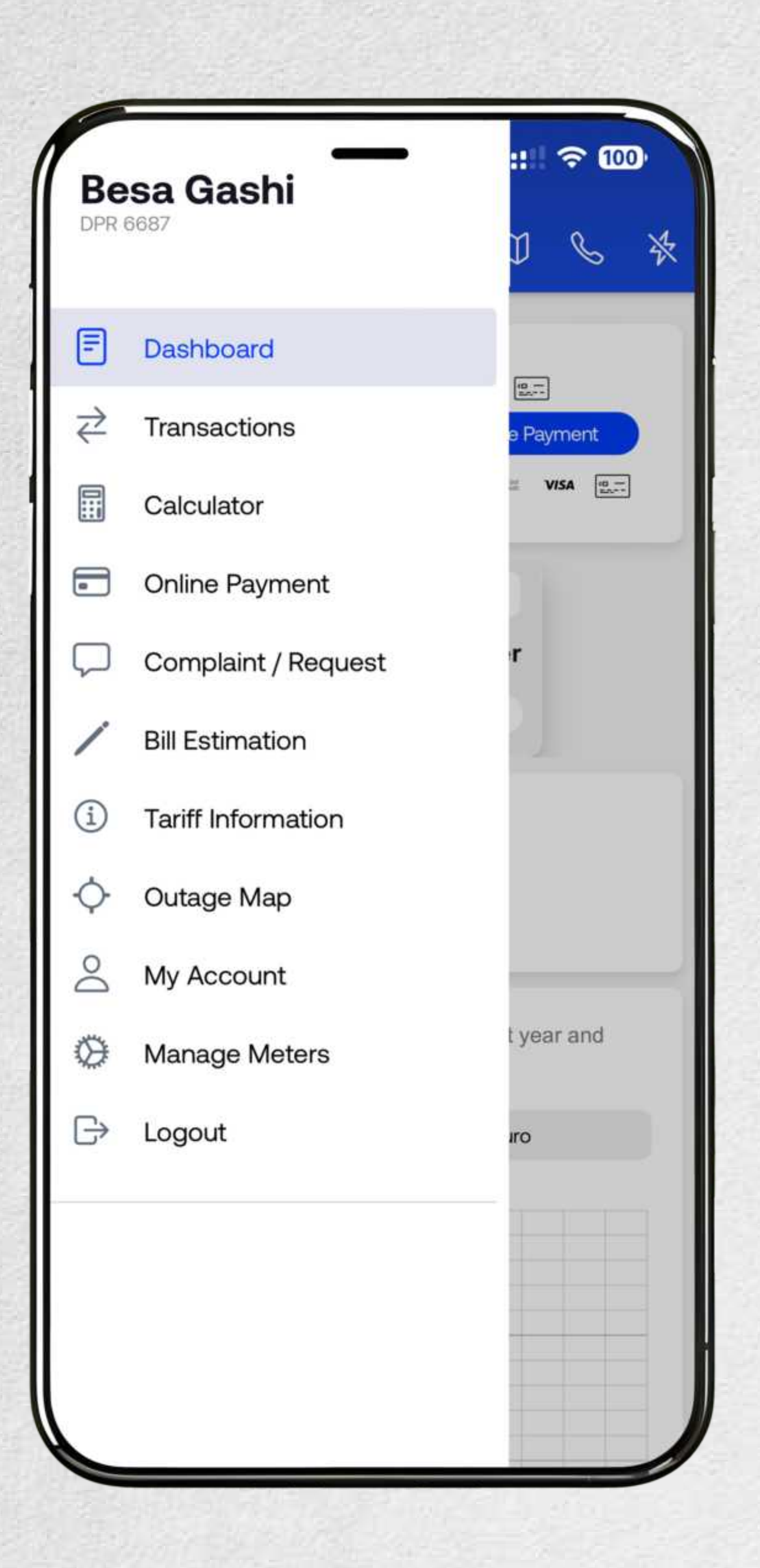

Apart from the first method, you can also click "Online Payment" in the side menu and then the application will automatically open invoice details where the payment can be made.

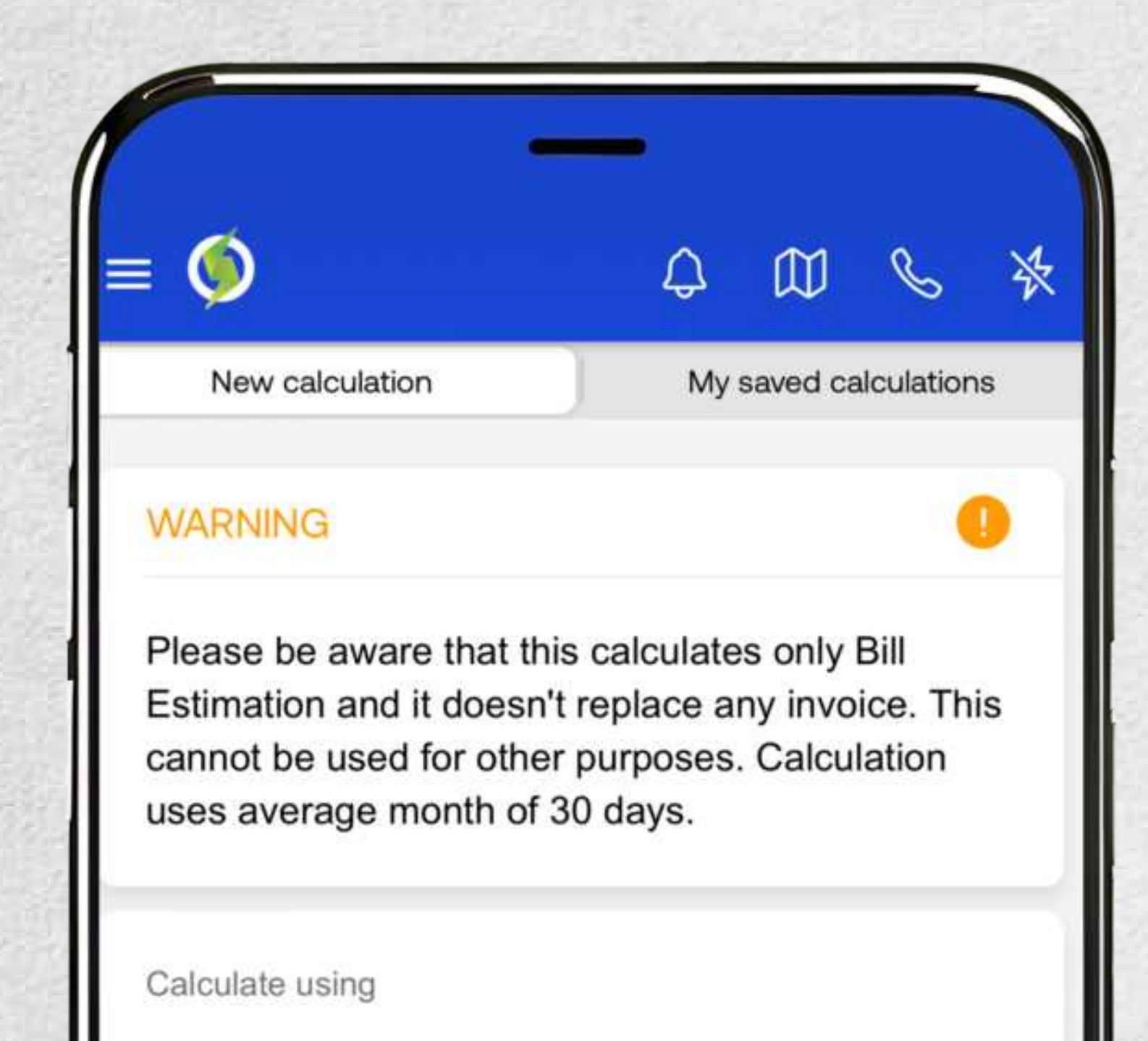

Registered customer

Tariff Group

| ₽<br>\$  | Active Customer<br>DPR 6687<br>Tariff Group<br>4/02 | >          |
|----------|-----------------------------------------------------|------------|
| Please s | elect equipment you use                             |            |
|          | elect equipment you use                             |            |
|          | TV                                                  | $\bigcirc$ |
|          | TV                                                  | 0          |

If you click on **"Invoice Estimation"** the page will the invoice details will be opened automatically. This only calculates an approximate invoice and does not replace any actual invoice

# DOWNLOAD THE APPLICATION

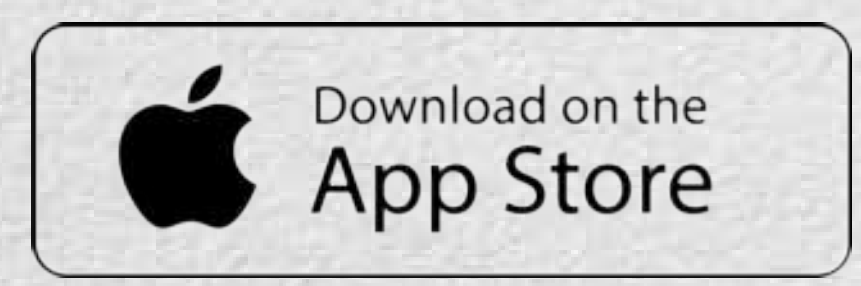

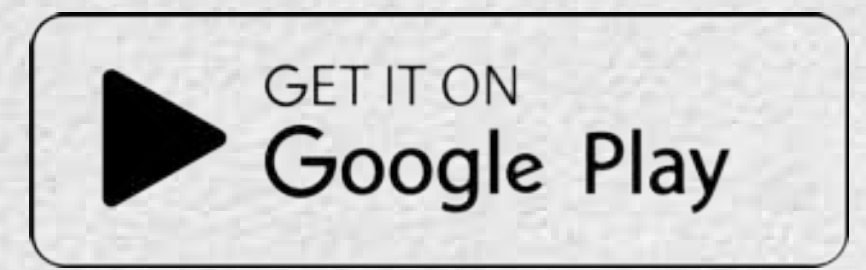

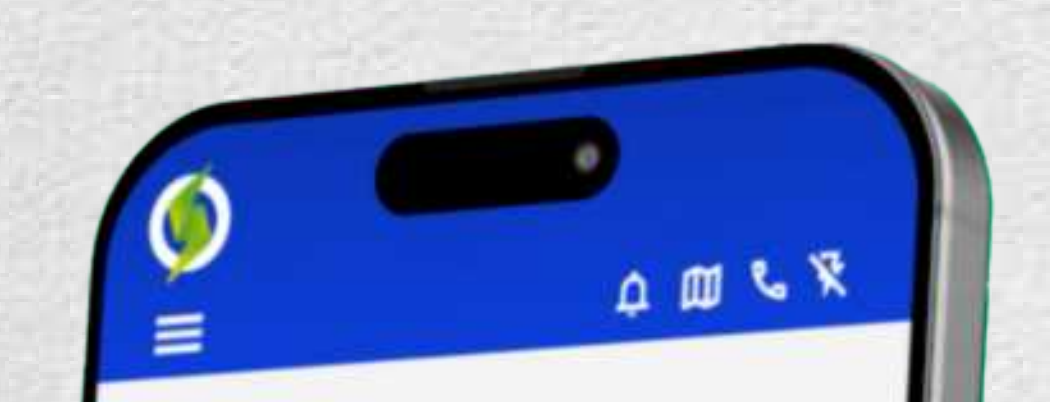

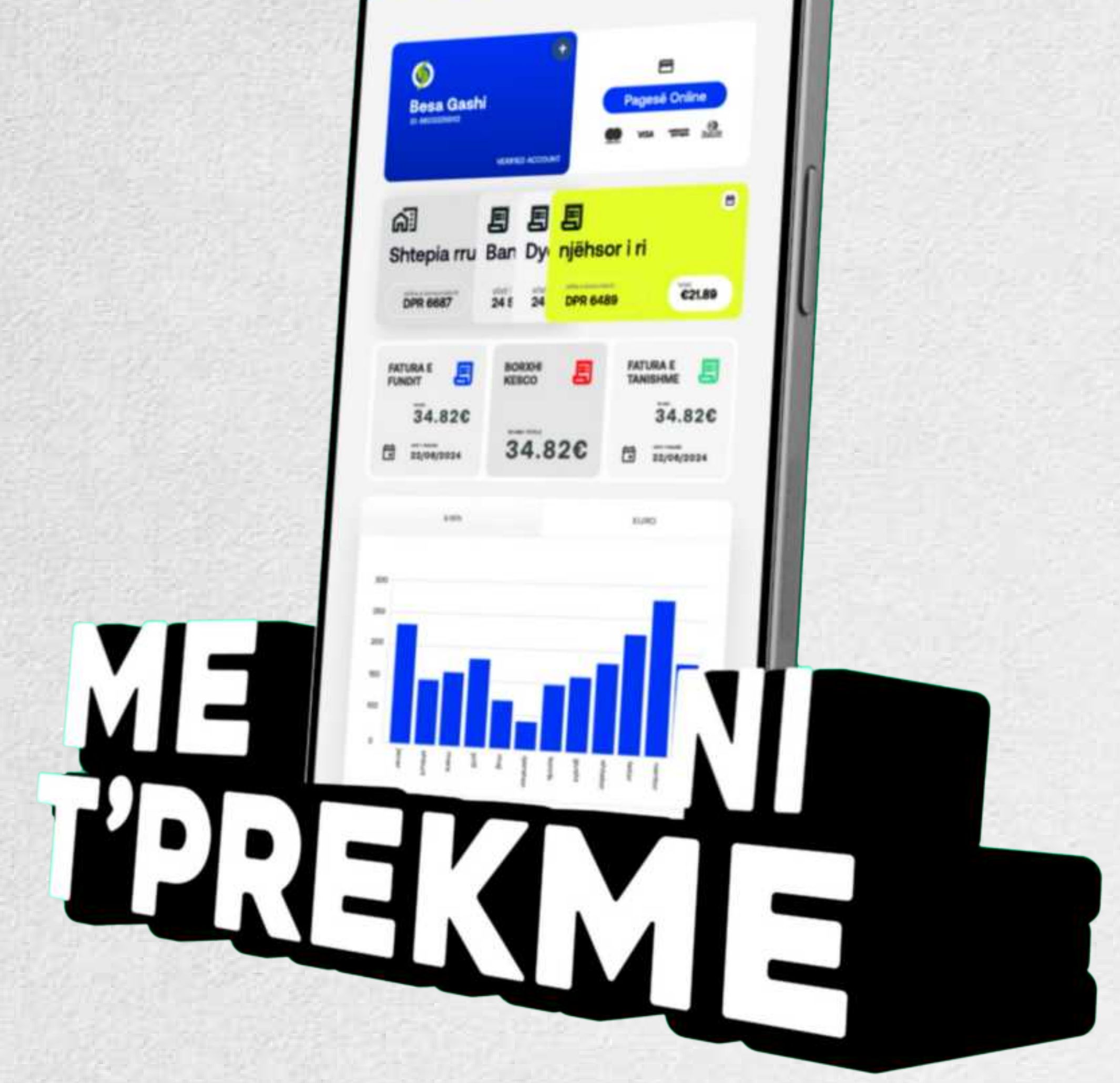